## 校园网 CHNU-STU 关闭随机 MAC 说明

## ▶ 华为、荣耀手机(长按 CHNU-STU 信号,选择"使用设备 MAC"):

| (08) 11:06 | 中国电信圖》:創 😤 👸 🔉        | (BB) 11:06 | 中国电信圈 2.41 零 44 🔊                | (51) 4:38 | 中国电信圈 8.41 % 43.4         |
|------------|-----------------------|------------|----------------------------------|-----------|---------------------------|
|            | $\leftarrow$ chnu-stu |            | $\leftarrow$ wlan                |           | $\leftarrow$ wlan         |
|            | 🔽 显示高级选项              |            | WLAN<br>点击查看 <b>帮助</b>           |           | WLAN<br>点击查看帮助            |
| 无〉         | 代理                    | 已开启 >      | 网络加速                             | 已开启 >     | 网络加速                      |
| DHCP >     | IP                    | >          | 更多 WLAN 设置                       | >         | 更多 WLAN 设置                |
| 使用设备 MAC > | 隐私                    |            | 可用 WLAN                          |           | 可用 WLAN                   |
|            |                       | ١٠<br>١٠   | CHNU-STU<br>已连接 (网络质量好)          | (),       | CHNU-STU<br>已连接           |
|            |                       | CHNU-STU   | CHNU-Teacher<br>已保存 (可上网)        | ĵ(r       | CHNU-Teacher<br>己保存 (可上网) |
|            |                       | 删除网络       | <b>Tenda_101</b><br>已保存,加密 (可上网) | ((•       | H3C WBR204g+<br>已保存 (可上网) |
|            |                       | 修改网络       | H3C WBR204g+<br>已保存 (可上网)        | \$((T     | SSID-5.8G<br>已保存 (可上网)    |
|            |                       | <b>_</b>   | HBSDYHFWZX<br>加密                 | <b>a</b>  | HBSDYHFWZX<br>四密          |
|            |                       | <b></b>    | HBSDYHFWZX_5G<br>加密              | <b>A</b>  | HBSDYHFWZX_5G<br>叩密       |
|            |                       | <b>A</b>   | MR_A1AADC<br>加密                  | <b>a</b>  | WR_A1AADC<br>印密           |
| 保存         | 取消                    |            | S-VIP                            | <b></b>   | S-VIP                     |

## ► VIVO、OPPO 手机(点击">",选择"使用设备 MAC"): 1744 ▲ 1744 ▲ 174

| 17:44 🚨                                            | 0 12 🖬 🖬 👘 🕬 |                 |                    |                 |                    |
|----------------------------------------------------|--------------|-----------------|--------------------|-----------------|--------------------|
| K WL                                               | AN 🕀         | < CHNU-         | STU                | < CHNU          | -STU               |
| WLAN                                               | <b>O</b>     | 自动连接            | 0                  | 自动连接            | 0                  |
| <b>网络助理</b><br>多网络加速与切换网络设置                        | >            | 允许手机在此网络附近时自动连接 | 0                  | 允许手机在此网络附近时自动连持 | ŧ V                |
| <ul> <li>CHNU-STU</li> <li>已连接(点击可快速分享)</li> </ul> |              | 技术标准            | Wi-Fi 6 (802.11ax) | 技术标准            | Wi-Fi 6 (802.11ax) |
|                                                    |              | 信号强度            | 强                  | 信号强度            | 强                  |
| 可用网络 🧑                                             |              | 安全性             | 开放                 | 安全性             | 开放                 |
| CHNU-Teacher                                       | (>)          | 连接速度            | 573 Mbps           | 连接速度            | 573 Mbps           |
| 🗟 S-VIP                                            | >            | 频段              | 5GHz               | 频段              | 5GHz               |
| ର HBSDYHFWZX                                       | >            | IP              | 172.26.108.153     |                 |                    |
| 🗟 HBSDYHFWZX                                       | _5G >        |                 |                    | 隐               | 私                  |
| 🗟 MR_A1AADC                                        | >            | 隐私              | ▶ 使用设备 MAC 〉       | 使用随机 MAC(影      | <del>и)</del>      |
|                                                    | + >          | 代理              | 无 >                | 使用设备 MAC        |                    |
| 🗟 syfdl                                            | >            | IP设置            | DHCP >             |                 |                    |
| 🕱 TP-LINK_103                                      | >            |                 |                    | 取               | 消                  |
| 🙃 TP-LINK_D2A4                                     | 9E>          |                 |                    |                 |                    |

## ▶ 小米手机 (点击">",选择"使用设备 MAC"):

|                                                     | 5. ≈ 11:10 @                    | 2.3K/s 🎯 🛗 🖬 🗩 💷                                    | $E_{i} \in \mathcal{F}_{i,j} \cap \mathcal{F}_{i} \otimes$ |                                                         |
|-----------------------------------------------------|---------------------------------|-----------------------------------------------------|------------------------------------------------------------|---------------------------------------------------------|
|                                                     | Х СНИ                           | 1-STU 网络详情 🗸                                        | 🗙 снли                                                     | -STU 网络详情 🗸                                             |
| 2月11日間 (1638/15) 1638/15 (1638/15) (1638/15) (1638) | (i)                             | ®                                                   | (1)                                                        | <u></u>                                                 |
|                                                     | )<br>状态倍息<br><sup>已连接</sup>     | 技术标准                                                | )<br>状态倍息<br><sup>已进程</sup>                                | 技术标准<br>第4代                                             |
| WLAN                                                | 0                               | line                                                | 0                                                          | ath                                                     |
| WLAN                                                | 连接速度<br>ST3Mbps                 | 倍号强度<br><sup>提住</sup>                               | 连接速度<br>\$75Móps                                           | 信号强度<br><sup>轻比</sup>                                   |
| WLAN助理 >                                            | $\odot$                         |                                                     | $\odot$                                                    | 1                                                       |
| କ୍ଟ CHNU-STU (ହେଲେ)<br>୧.୦.୫                        | 安全性                             | IP 地址,<br>fe89::1ndd:ade8:4f75:18e<br>112.26:85:173 | 安全性                                                        | 19 地, 24.<br>fe80: 7.ade*ade8:4f75:98e<br>172.26.83.173 |
| ★ HSSDYHFWZX 面<br>台底員                               | <b>品</b><br>子网格码<br>285.285.8.0 | <br>路由器<br>172.24.0.2                               | 品<br>子网施码<br>285.285.0.0                                   | 出し<br>路由器<br>172.28.0.2                                 |
| ★ H85DYHFWZX_5G Ⅲ GG<br>亡進長                         | 代運                              | 充 🔷                                                 | 代理                                                         | Ŧ. \$                                                   |
| 14. The Bell of Honor and                           | IP 沒置                           | DHCP 🗘                                              | IP 设置                                                      | 使用随机 MAC                                                |
| CHNU-Teacher (246/56)                               | 隐私                              | 使用读备 MAC ◇                                          | 隐私 🗾                                                       | 使用设备 MAC 🗸                                              |
|                                                     | 删除网络                            | T                                                   | 删除网络                                                       |                                                         |
|                                                     | =                               |                                                     |                                                            |                                                         |

▶ 苹果手机(点击)图标,关闭"私有无线局域网地址")

| 12:50                | ııll ≎ ■)    | 12:52                              | <b>::!!</b> 5G 🔳          |
|----------------------|--------------|------------------------------------|---------------------------|
| <b>〈</b> 设置 无线局域网    | ୟ            | ✓ 无线局域网 CHN                        | IU-STU                    |
|                      |              | 忽略此网络                              |                           |
| 无线局域网                |              |                                    |                           |
| ✓ CHNU-STU<br>不安全的网络 | <b>₹</b> (j) | 自动加入                               |                           |
| 网络                   |              | 自动登录                               |                           |
| CHNU-Teacher         | <b>≈</b> (i) |                                    |                           |
| H3C WBR204a+         | ÷ (j)        | 低数据模式                              |                           |
|                      |              | 低数据模式有助于减少iPh<br>特定无能限力"同时的复数      | one 通过蜂窝网络或您选择的<br>居。低效每位 |
| HBSDYHFWZX           | • • 1        | 更新和 照片 同步寺后台1                      | 士务将会暂停。                   |
| HBSDYHFWZX_5G        | 🔒 🤶 🚺        | 私有无线局域网地址                          |                           |
| MR_A1AADC            | 🔒 🗢 🚺        | 无线局域网地址                            | F8:10 87:16:32            |
| S-VIP                | 🔒 🗢 🚺        | 使用私有地址有助于减少 <sup>2</sup><br>的跟踪。   | 下同无线力域网间对 iPhone          |
| syfdl                | a 🤶 i        | 限制IP地址跟踪                           |                           |
| Tenda_101            | 🔒 후 ϳ        | 在"邮件"和 Safari 浏览器中<br>址来限制 IP 地址跟踪 | P对已知跟踪器隐藏您的IP地            |
| TP-LINK_103          | 🔒 🤶 🚺        | IPV4 地址                            |                           |
| TP_zs                | 🔒 🗢 🚺        | 配置IP                               | 自动 >                      |
| 其他                   |              | IP地址                               | 172.26.128.185            |
|                      |              | 子网掩码                               | 255.255.0.0               |

| $\succ$ | Window10 以 | 上版本电脑( | 〔连接 CHNU-STU,点击"属性",                                                |
|---------|------------|--------|---------------------------------------------------------------------|
|         | 关闭"对此网     | 网络使用随机 | 地址"):                                                               |
| e       | CHNU-STU   |        | 随机硬件地址                                                              |
| 116     | 已连接,开放     |        | 使用随机硬件地址,这样当你连接到此 Wi-Fi 网络时,别人就不能轻易地跟踪你的位置。此设置仅适用于此网络,任何更改将在下次连接时体效 |
|         | <u>属性</u>  |        | ۲۶۹۹ میروند.<br>مربع الم                                            |
|         | 1          | 断开连接   | 对此网络使用随机地址                                                          |